## **Base de Conhecimento Gestor Empresas** Como tornar um cliente INATIVO

O sistema não permite excluir registros do banco de dados que já foram movimentados ou vinculados a qualquer situação, por isso, no caso de cliente, você deverá torná-lo INATIVO, assim, é como se ele estivesse sido excluido, mas a qualquer momento você pode torn-alo ativo se desejar.

Acesse o cadastro do cliente, vá na opção ALTERAR e marque a opção destacada abaixo:

| Clientes                                                                          | - 🗆 ×                                                                               |
|-----------------------------------------------------------------------------------|-------------------------------------------------------------------------------------|
| EMPRESA TREINAMENTO S/A                                                           |                                                                                     |
| Induir Pess, Relat, 🚰 Alterar 🗙 Excluir                                           | Coltar                                                                              |
| Código<br>000006<br>Razão Social<br>LUBRITEC IND E COMERCIO                       | * Campos Obrigatórios.<br>Fantasia                                                  |
| Dados Cadastrais Endereços Vinculos Contrato Receita Fed                          | leral 🕌                                                                             |
| C.N.P.J. Insc. fst.<br>45.903.506/0001-49 134/53.624.119<br>Nr. Sufr              | D.N. Limite de crédito<br>/ / 10.000,00 ama                                         |
| Telefone Conta o<br>E-mail (envio do XML da N e)Adic. emails separando com vigula | Celular SM WhatsApp<br>E-mail comercial                                             |
| Site                                                                              | S Skype                                                                             |
| Observações Gerais:                                                               | Cliente Desde: 19/01/2023<br>Cliente Ativo :<br>© Sim. Não.<br>EQUIFAX<br>© SIM NÃO |

CLIENTE ATIVO, marque NÃO e salve.

A qualquer momento você pode listar somente os clientes inativos, basta selecionar o filtro INATIVOS no relatório.